## Logging into Google Docs

**1.** Go to <u>www.google.co.uk</u> and click on the blue sign in button in the top right hand corner.

| Gmail | Images |  | Sign in |
|-------|--------|--|---------|
|-------|--------|--|---------|

2. Enter your email which is the same as the one you use to log onto the Chromebooks at school (joebloggs@howdenjuniors.com) then click Next

| Goo                                          | gle              |                 |
|----------------------------------------------|------------------|-----------------|
| Sign                                         | in               |                 |
| Use your Goog                                | gle Account      |                 |
| Email or phone                               |                  |                 |
| 1                                            |                  |                 |
| Forgot email?                                |                  |                 |
|                                              |                  |                 |
| Not your computer? Use InPriva<br>Learn more | ite windows to s | ign in.         |
| Not your computer? Use InPriva<br>Learn more | ite windows to s | ign in.<br>Next |
| Not your computer? Use InPriva<br>Learn more | te windows to s  | ign in.<br>Next |
| Not your computer? Use InPriva<br>Learn more | te windows to s  | ign in.<br>Next |

- **3.** Enter your password the same one you use at school to log onto the Chromebooks (contact your teacher if you have forgotten it)
- 4. Now click on the box of little squares

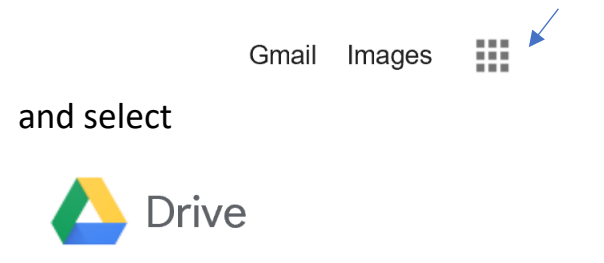

**5.** This will open the drive you are used to seeing on the Chromebooks at school containing your Writing, Reading, Maths folders etc.